## No3 入力-3

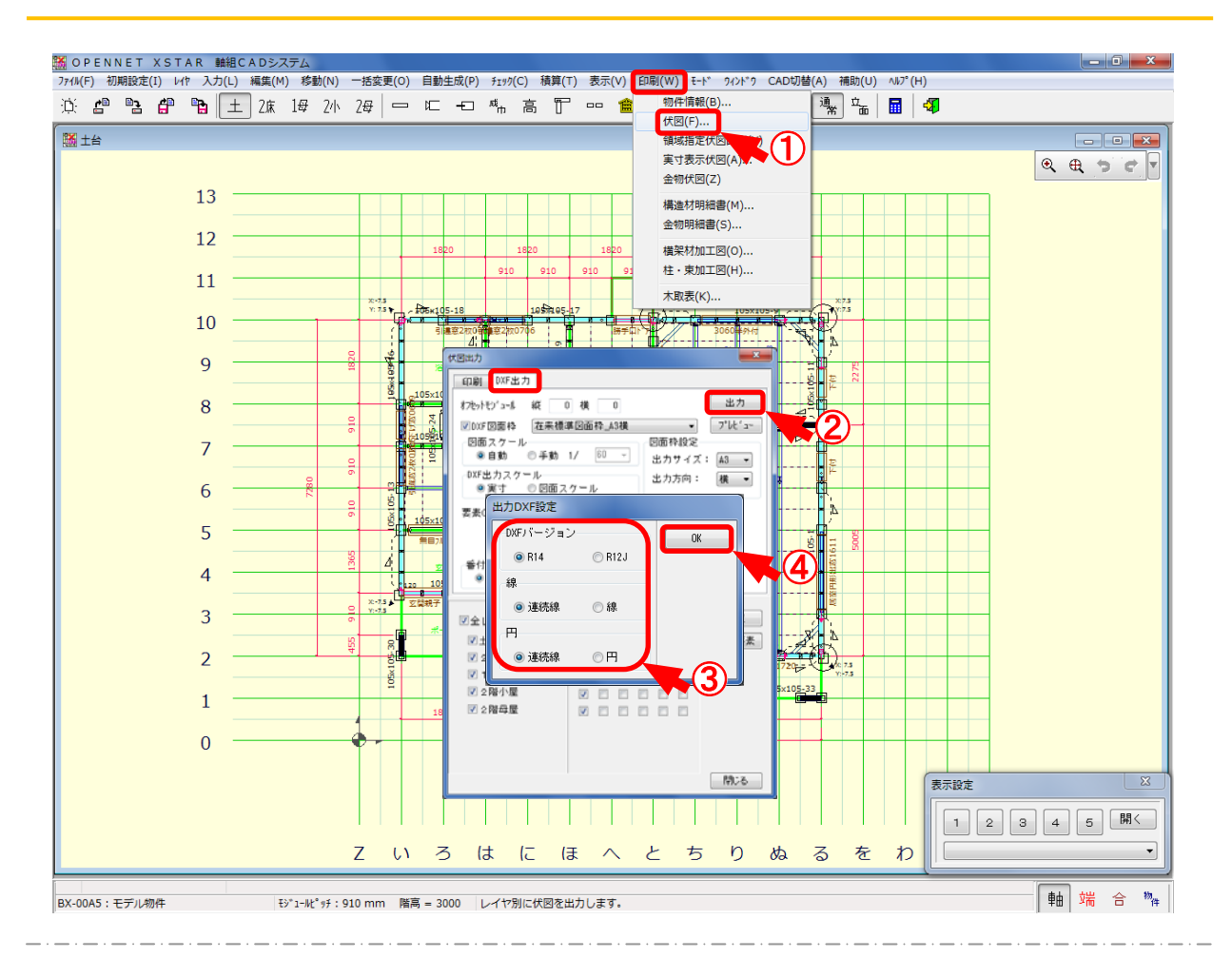

## DXF 出力では、伏図のデータを2次元 CAD で読込できるように変換します。

- 1 〔印刷〕-〔伏図〕をクリックします。
- ②「伏図出力」の画面が開きますので、「DXF出力」のタブを選択し、出力をクリックします。
- ③ 「出力DXF設定」の画面が開きますので、DXFバージョン、線、円を選択します。
  ・R14:2DマネージャのDXFデータ読込に対応しています。
  ・R12J:一般2次元CAD(JWCADなど)のDXFデータ読込に対応しています。
  - ※ R14で出力して読込できない場合は、R12Jで出力して下さい。
- ④ 「OK」をクリックし、DXFデータを出力します。
- ※ DXFデータは、「C: ¥neout¥opndxf」に物件番号フォルダーごとに出力されます。

※ DXF出力はオプション機能になります。